小提醒:可至華勛國小首頁左側,點選橘色箭 頭處之學習吧-學生如何加入教學。

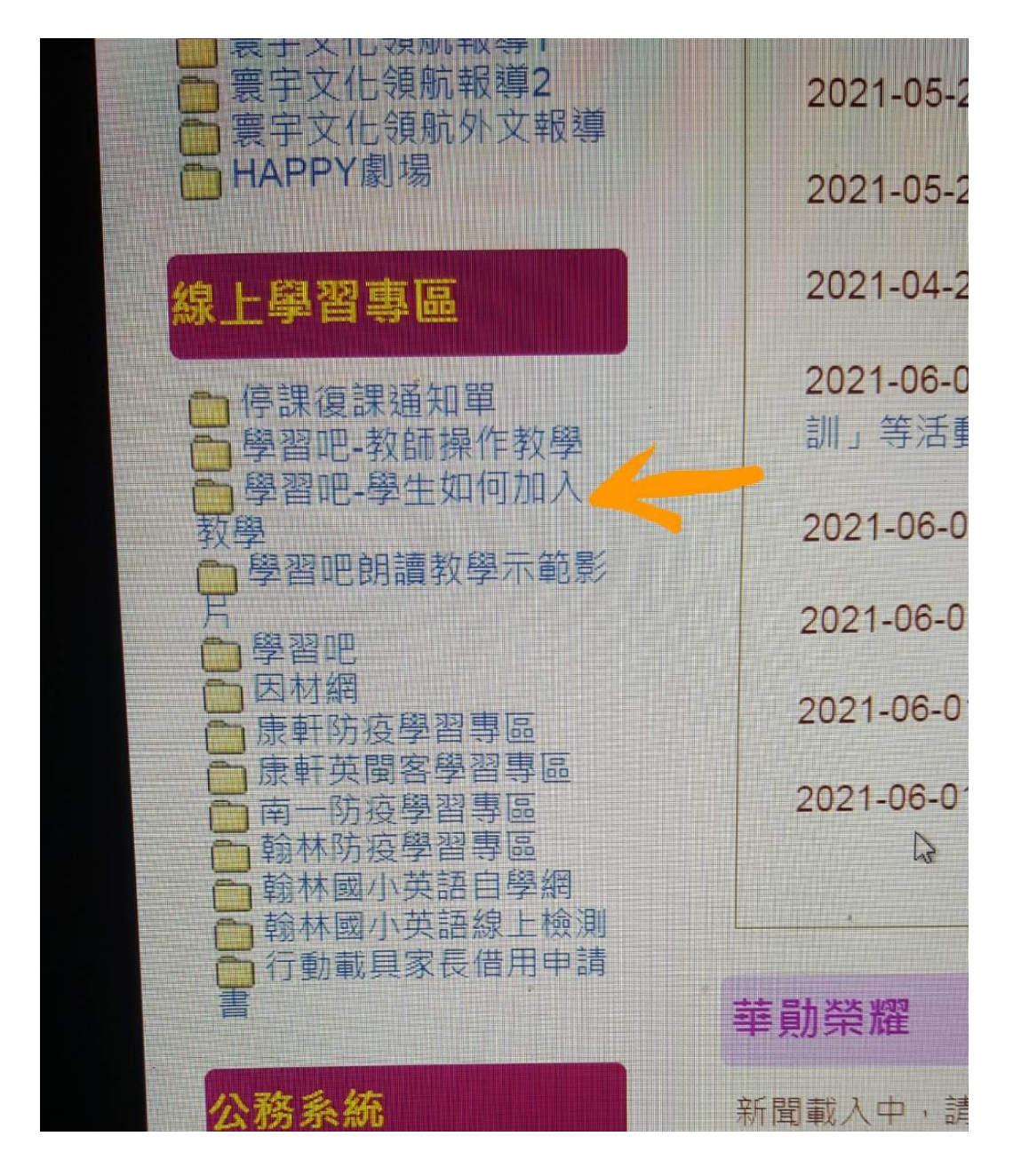

## 以下為登入學習吧步驟

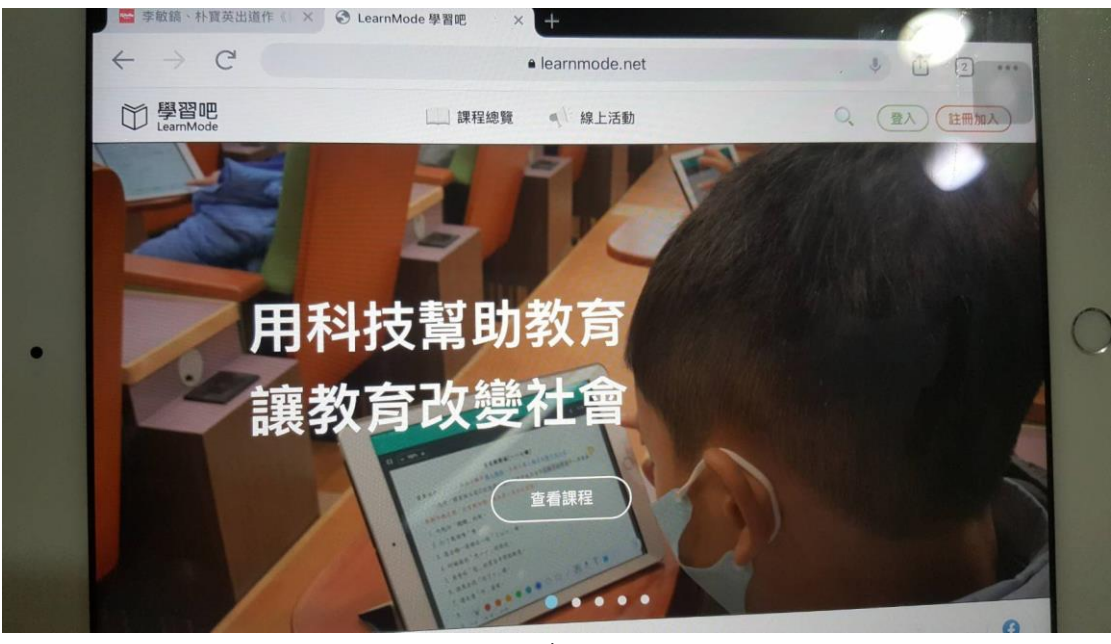

|           |          | · 沃温以下士士的法系》    |  |
|-----------|----------|-----------------|--|
|           | → 切投附腦帳號 | 这迥以下万式快速至八      |  |
| 朝的人1台相叫反弧 |          | Facebook        |  |
| 密碼        |          | G Google        |  |
| 朝入欲端      | Ø        | Utotgio         |  |
|           | 忘記密碼?    | <b>颜</b> 教育雲端帳號 |  |
|           |          | 學習資源網捷徑         |  |
|           | λ        | 新北市COOP平台       |  |
|           |          | 宜醋縣快樂 🕘 學院      |  |
|           |          | 林田市 自主思想        |  |

| U Lea |               | <u>1</u> | 登入 |                 | × |
|-------|---------------|----------|----|-----------------|---|
|       | 附屬帳號          | ⇒ 切换一般帳號 |    | 透過以下方式快速登入      |   |
|       | hs20701       | @lms.com |    | Facebook        |   |
|       | 密碼<br>hs20701 | ٢        |    | G Google        |   |
|       |               |          |    | <b>⑥</b> 教育雲端帳號 |   |
|       |               |          |    | 學習資源網捷徑         |   |
|       |               | 登入       | or | 新北市 2003 平台     |   |
|       |               |          |    | 宜蘭縣快樂〇學院        |   |
| 7     |               |          |    | 桃園市(1自主學習       |   |

## 登入成功會出現學生姓名

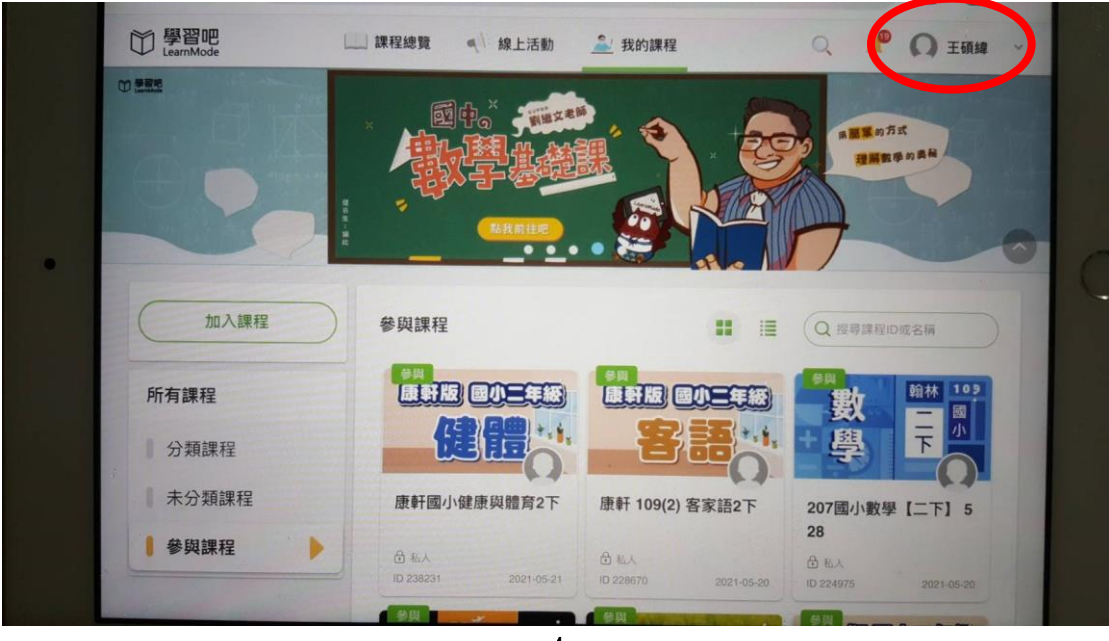